# DINSTAR <sup>股票代码: 870319</sub> 鼎信通达</sup>

# 中继网关命令跟踪 PRI 呼叫流程

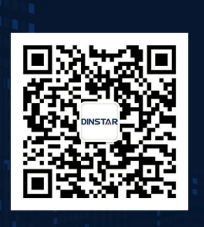

深圳鼎信通达股份有限公司 联系电话:0755-61919966 地址:深圳市南山区兴科一街万科云城一期七栋A座18楼

## 关于本文档

本文档主要介绍中继网关命令跟踪 PRI 呼叫流程的方法。

### 适用对象

本手册适合下列人员阅读:

- 安装维护工程师
- 技术支持工程师
- 相关技术和市场人员

#### 修订记录

| 文档名称 | 中继网关命令跟踪 PRI 呼叫流程 |
|------|-------------------|
| 手册版本 | V1.0              |
| 日期   | 2019-5-20         |
| 作者   | 技术支持部             |
| 修正说明 |                   |

说明:如果使用过程中出现呼叫异常,则需要跟踪设备详细日志来分析,跟踪详细日志需要 telnet 登录中继网关输入相关命令。可以使用 putty 工具登陆,也可以使用其他工具。

(1) 下载一个 putty 工具(或者找技术支持提供),打开 putty.exe,先设置 log 保存路径(必须要设置保存路径,不然收集不全打印的日志,按照截图配置)

| Session                                                                                                    | Options controlling session logging                                                                                                    |  |  |  |  |  |
|----------------------------------------------------------------------------------------------------|----------------------------------------------------------------------------------------------------|--|--|--|--|--|
| <ul> <li>Logging</li> <li>Terminal</li> <li>Keyboard</li> <li>Bell</li> <li>Features</li> <li>Window</li> <li>Appearance</li> <li>Behaviour</li> <li>Translation</li> <li>Selection</li> <li>Colours</li> <li>Connection</li> <li>Data</li> <li>Proxy</li> <li>Telnet</li> <li>Rlogin</li> <li>SSH</li> <li>Serial</li> </ul> | Session logging:<br>None Printable output<br>SSH packets and raw data<br>Log file name:<br>C:\Users\willy\Desktop\putty.log Browse                                                                                                    |  |  |  |  |  |
|                                                                                                    | <ul> <li>(Log file name can contain &amp;Y, &amp;M, &amp;D for date, &amp;T fittime, and &amp;H for host name)</li> <li>What to do if the log file already exists:</li> <li>Always overwrite it</li> <li>Always append to the end of it</li> <li>Ask the user every time</li> <li>✓ Flush log file frequently</li> </ul> |  |  |  |  |  |
|                                                                                                    | Options specific to SSH packet logging Omit known password fields                                                                                                    |  |  |  |  |  |

(2) 输入设备的 IP 地址,端口默认 23,选择 Telnet 连接类型,然后点击"open"就可以 登录到设备命令行界面了。

| <mark>⊒-</mark> Session                                                                                                    | Basic options for your PuTTY session                                                                                                    |                                                   |  |  |  |  |
|----------------------------------------------------------------------------------------------------|----------------------------------------------------------------------------------------------------|---------------------------------------------------|--|--|--|--|
| <ul> <li>Logging</li> <li>Terminal</li> <li>Keyboard</li> <li>Bell</li> <li>Features</li> <li>Window</li> <li>Appearance</li> <li>Behaviour</li> <li>Translation</li> <li>Selection</li> <li>Colours</li> <li>Connection</li> <li>Data</li> <li>Proxy</li> <li>Telnet</li> <li>Rlogin</li> <li>SSH</li> <li>Serial</li> </ul> | Specify the destination you want<br>Host Name (or IP address)<br>172 16 65 23<br>Connection type:<br>Raw Telnet Riogin<br>Load, save or delete a stored se<br>Saved Sessions | t to connect to<br>Port<br>23<br>n © SSH © Serial |  |  |  |  |
|                                                                                                    | Default Settings<br>111.202.91.155<br>113.107.202.72<br>116.24.104.221<br>121.201.59.110<br>125.89.199.34<br>172.16.0.103                                                    | Load<br>Save<br>Delete                            |  |  |  |  |
|                                                                                                    | Close window on exit:                                                                                                    | Only on clean exit                                |  |  |  |  |

(3) telnet 进入设备后按照截图输入命令,登陆密码和 web 登陆密码一样。根据下面输入命令。命令全部输完后,打一通电话,然后把保存的 log 文件发给技术。

Username:admin Password:\*\*\*\* ROS>enable ROS#^config ROS(config)#debug sip msg all ROS(config)#debug cc detail all ROS(config)#debug q931 detail ROS(config)#exit ROS#^ada ROS(ada)#[128-04:18:25:920]ADA CONNECTED ...,WELCOME! ROS(ada)#turnon 71 /\*sip 消息\*/ /\*CC 消息\*/ ROS(ada)#turnon 27 /\*pri 消息跟踪\*/ ROS(ada)#turnon 64

#### PuTTY 172.16.65.23 - PuTTY

```
Welcome to Command System!
Username:admin
Password:****
ROS>en
ROS#^config
ROS(config)#debug sip msg all
ROS(config)#debug cc detail all
Set successfully! current:0
ROS(config)#debug q931 detail
 q931 debugging detail is on.
ROS(config) #ex
ROS#^ada
ROS(ada) #[184-17:07:46:640]ADA CONNECTED ..., WELCOME!
ROS(ada) #turnon 71
ROS(ada)#turnon 27
ROS (ada) #turnon 64
ROS (ada) #
```

(4) 抓完日志后,需要关闭跟踪命令

输入以下命令

ROS(ada)#turnoff 71 ROS(ada)#turnoff 27 ROS(ada)#turnoff 64

| Putty 172.16.65.23 - Putty |  |  |  |  | X |
|----------------------------|--|--|--|--|---|
| ROS (ada) #                |  |  |  |  |   |
| ROS (ada) #                |  |  |  |  |   |
| ROS(ada) #turnoff 71       |  |  |  |  |   |
| ROS(ada) #turnoff 27       |  |  |  |  |   |
| ROS(ada) #turnoff 64       |  |  |  |  |   |
| ROS (ada) #                |  |  |  |  |   |
| ROS (ada) #                |  |  |  |  |   |
| ROS (ada) #                |  |  |  |  |   |
| ROS (ada) #                |  |  |  |  |   |
| ROS (ada) #                |  |  |  |  |   |
| ROS (ada) #                |  |  |  |  |   |
| ROS (ada) #                |  |  |  |  |   |
| ROS (ada) #                |  |  |  |  |   |
| ROS (ada) #                |  |  |  |  |   |
| ROS (ada) #                |  |  |  |  |   |
| ROS (ada) #                |  |  |  |  |   |
| ROS (ada) #                |  |  |  |  |   |
| ROS (ada) #                |  |  |  |  |   |